## **Downloading Grades from Gradebook**

Published 1/10/2023 by Anh Lam

You can download the full Gradebook, or selected grades from your courses. Files can be downloaded in two formats: comma-delimited (CSV) or tab-delimited (XLS).

## **Downloading Grades from Gradebook**

| 1. 3 | Selec | at Gradebook.                                             |                 |
|------|-------|-----------------------------------------------------------|-----------------|
|      | ×     | TL_Ultra18<br>Blackboard Ultra Course                     |                 |
|      | R     | Content Calendar Discussions Gradebook Messages Analytics | Student Preview |
|      |       |                                                           | ற்ப்பல்         |

2. Select the Down Arrow icon located at the top-right side of the page. The Download Grades panel is displayed.

|   | Blackboard Ultra Course                                   |                 |
|---|-----------------------------------------------------------|-----------------|
|   | Content Calendar Discussions Gradebook Messages Analytics | Student Preview |
| ) |                                                           | o t t t t       |
|   |                                                           |                 |

## 3. Select Full Gradebook.

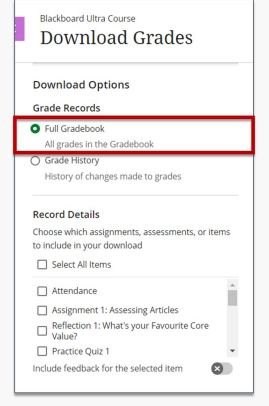

4. Select the items you want to download, or choose Select All Items to download all items from the list.

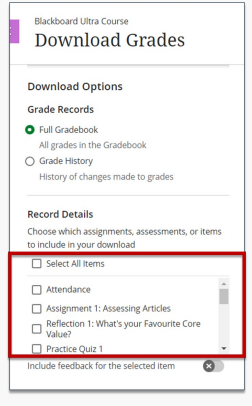

5. Select Tab-separated File (.vls) or Comma Separated Values (.csv) to choose the file type for download.

| File Type      |                                     |
|----------------|-------------------------------------|
| Depending or   | your computer, the file format open |
| with different | spreadsheet software                |

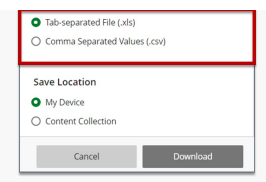

6. Select My Device or Content Collection to choose the save location for the download.

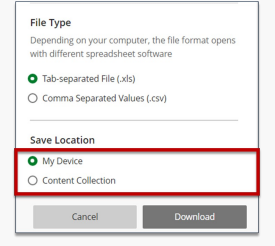

7. Select Download. Grades are downloaded.

How did you find this article? Use the like button below if you found this article helpful.

tags : blackboard-ultra, dowload-grades, downloading-grades-from-gradebook, grading, ultra